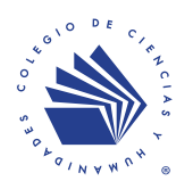

## Requisitos para la foto.

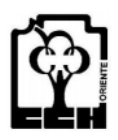

- 1. Tomate la foto con tu celular.
- 2. La fotografía debe ser reciente.
- 3. Completamente de frente
- 4. Características de la foto:
  - ✓ MUJERES: Vestimenta formal (blusa blanca sin escote), maquillaje discreto, frente y orejas descubiertas, si tiene el cabello largo, debe estar bien recogido (peinados no llamativos ni levantados y sin cabello sobre la frente), sin adornos llamativos (aretes, collares), sin piercing, sin lentes obscuros ni pupilentes.
  - ✓ HOMBRES: Vestimenta formal (camisa blanca), sin cabello largo suelto, frente y orejas descubiertas, barba y/o bigote recortados (deben verse los labios), sin piercing, sin pupilentes.
- 5. El Tamaño es de 200 x 250 y no rebasar los 30 KB.
- 6. Ajusta el tamaño de la foto en el programa de Paint. (Pasos para cambiar el tamaño).
- 7. Si la foto no cumple con los requerimientos que se te indicaron tu trámite no se podrá llevar a cabo.

## Pasos para cambiar el tamaño.

- A) Guarda tu fotografía en la carpeta imágenes de tu computadora.
- B) Abre el programa de **Paint**

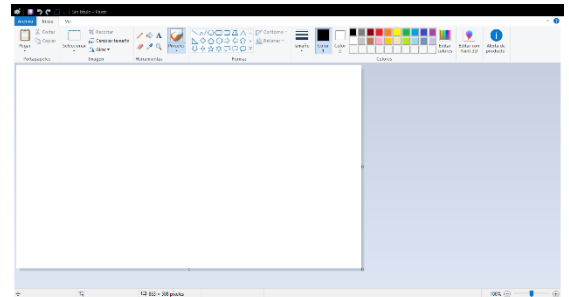

C) Selecciona Archivo - abrir.

| ( | si   [ | 1            | ) 🦿 🛄 🗢 🛛 Sin título - Paint                 |  |
|---|--------|--------------|----------------------------------------------|--|
|   | Archiv | 0            |                                              |  |
|   |        | <u>N</u> ue  | **0                                          |  |
|   | K      | <u>A</u> bri | ir                                           |  |
|   |        | <u>G</u> ua  | Abrir (Ctrl+A)<br>Abre una imagen existente. |  |

D) Selecciona tú fotografía en la carpeta de imágenes.

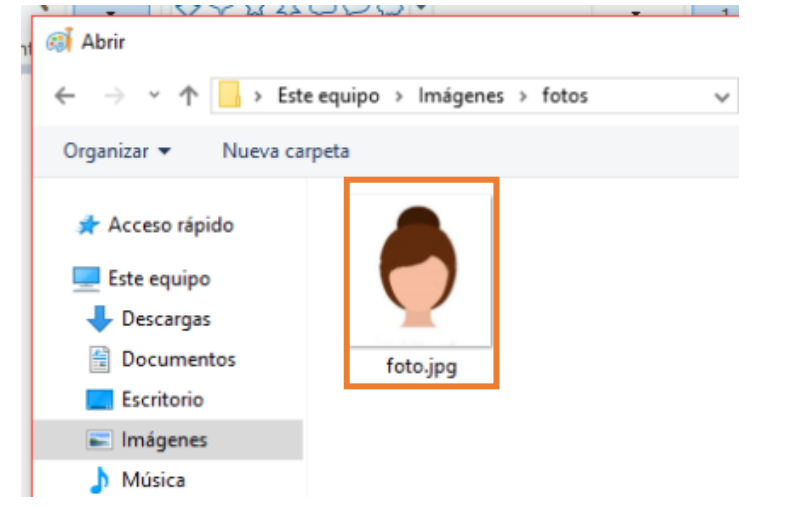

E) Selecciona el área del rostro. Con la herramienta de selección

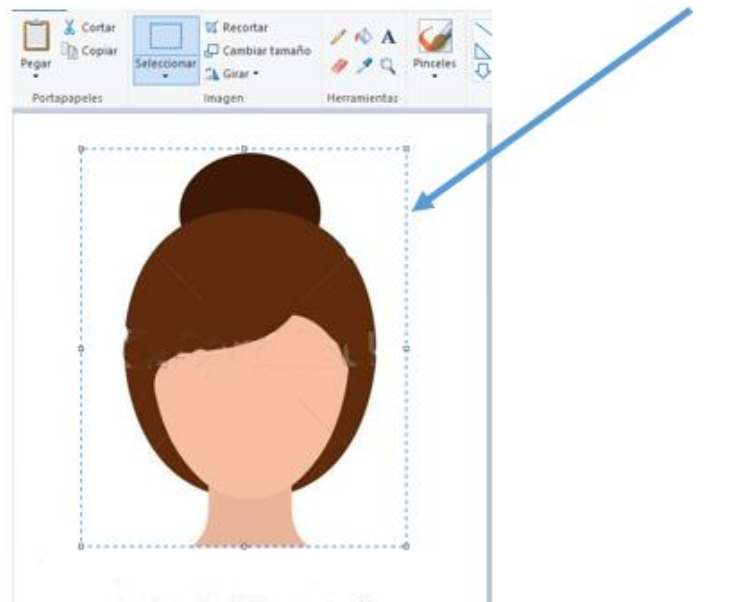

F) Selecciona la herramienta cambiar tamaño y cambia a pixeles de **horizontal 200** automáticamente se va a ajustar el vertical y presiona aceptar.

| Cambiar ta | imaño             |         |
|------------|-------------------|---------|
| Por: C     | ) Porcentaje      | Píxeles |
|            | Horizontal:       | 200     |
| 1          | Vertical:         | 244     |
| Mante      | ner relación de a | specto  |
| 2          | Horizontal:       | 0       |
| Ø          | Vertical:         | 0       |

G) Coloca el mouse en la parte del rostro y presiona el botón derecho y selecciona recortar.

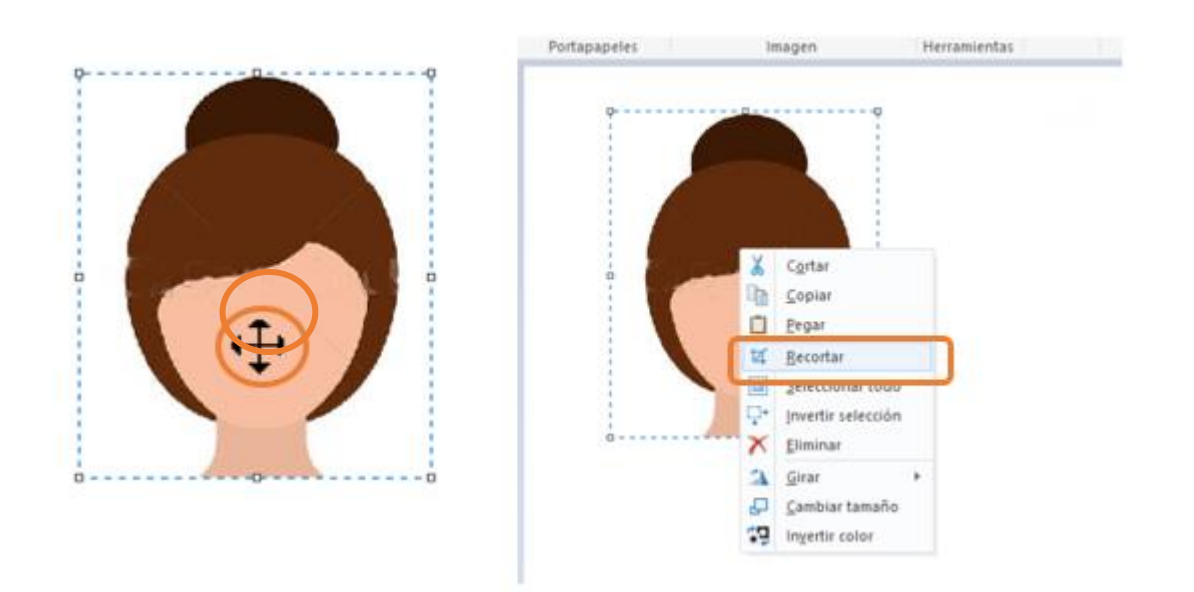

H) En la parte superior se cambiara la medida. Y también el tamaño del archivo no debe rebasar los 30 Kb

| • | 10 | t⊑ 200 × 244 píxeles | 🛛 Tamaño: 18.8KB |  |
|---|----|----------------------|------------------|--|
|   |    |                      |                  |  |